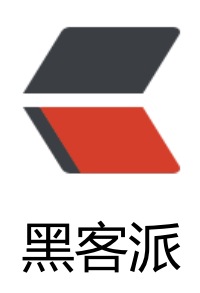

## 【笔记】如何使用宝塔面板 +Tomcat 搭建 Solo 博客。

作者: honeymoe

- 原文链接: https://hacpai.com/article/1560170337771
- 来源网站:黑客派
- 许可协议: 署名-相同方式共享 4.0 国际 (CC BY-SA 4.0)

<概要:使用宝塔面板 +Tomcat 安装 Solo 博客的一次成功尝试的笔记。</p>

<尽管不生产有价值的内容,甚至连写日记都难以坚持,但拥有一个自己的博客总是有趣的。<br>于是我购买域名,租用虚拟服务器,安装博客程序,终于能够从域名访问到自己的网站啦。<br>从 开始尝试网络上普遍推荐的 lnmp+Wordpress,以至于 OpenLiteSpeed、Typecho 等等并不那么 流的方案。对 Python 感兴趣的时候考虑过 Django,试图涉猎 Go 语言的时候看到 Hugo,而这次 试图使用 GitHub 上 Star 数名列前茅的 Solo 来重建自己空荡荡的博客 w。(项目地址: <a href="ht ps://link.hacpai.com/forward?goto=https%3A%2F%2Fgithub.com%2Fb3log" target="\_blank" el="nofollow ugc">b3log</a>/<strong> <a href="https://link.hacpai.com/forward?goto=https%3A%2F%2Fgithub.com%2Fb3log%2Fsolo" target="\_blank" rel="nofollow ugc">solo</a>

<正如知乎 dboy 君所指出的: <a href="https://link.hacpai.com/forward?goto=https%3A%2%2Fwww.zhihu.com%2Fquestion%2F29771102%2Fanswer%2F212218184" target="\_blank" re ="nofollow ugc">个人博客选择 wordpress 还是 typecho 好呢? </a>

<blockquote>

<你们这些孩子哪里是真为了写博客。<br>你们只是想体会换新工具的愉快感觉,顺便体会一下定掉旧工具,觉得自己特别的小欣喜。

</blockquote>

<目前 Solo 官方推荐的安装方式为 Docker 安装,比较省事。(然而在使用宝塔面板时,我仅能行 Docker 容器,却难以解决域名管理和端口的问题,向各位赐教。)<br>因执着于宝塔面板所提的可视化(Windows 积习),本小白经过一些踩坑尝试,遂有此一篇笔记。

<h3 id="一-前期准备-服务器-域名-宝塔面板"><a href="https://link.hacpai.com/forward?goto= ttps%3A%2F%2Fshikkaku.com%2Fsolo%23%25E4%25B8%2580%25E5%2589%258D%25E6%2 9C%259F%25E5%2587%2586%25E5%25A4%2587%25E6%259C%258D%25E5%258A%25A1% 5E5%2599%25A8%25E5%259F%259F%25E5%2590%258D%25E5%25AE%259D%25E5%25A1 2594%25E9%259D%25A2%25E6%259D%25BF" target="\_blank" rel="nofollow ugc"></a>— 前期准备: 服务器、域名、宝塔面板</h3>

KS器: 购买或租用一个虚拟服务器,使用 SSH 登录。<br> 域名: 购买域名,设置 DNS 指向务器 IP。<br/> <br/> s塔面板: 参考<a href="https://link.hacpai.com/forward?goto=https%3A%2F%</p>Fwww.bt.cn%2F" target="\_blank" rel="nofollow ugc">宝塔面板</a>官方网站的<a href="https://link.hacpai.com/forward?goto=https%3A%2F%2Fwww.bt.cn%2Fbbs%2Fthread-19376-1-1.h</p>ml" target="\_blank" rel="nofollow ugc">安装教程</a>。安装 Inmp 环境。<br/> <br/> <br/

<参考文章: <a href="https://link.hacpai.com/forward?goto=https%3A%2F%2Fwww.daniao org%2F5135.html" target="\_blank" rel="nofollow ugc">宝塔面板 – Java 项目管理器安装 Solo 客教程(大鸟博客) </a> <br> 由于我的宝塔面板 Java 项目管理器无法安装运行 Tomcat9, 遂直接 用软件中心的 Tomcat9。

<h4 id="1-下载博客程序Solo">1、下载博客程序 Solo</h4>

<(1)访问 Solo 的 Github-Release 页面: <a href="https://link.hacpai.com/forward?goto= ttps%3A%2F%2Fgithub.com%2Fb3log%2Fsolo%2Freleases" target="\_blank" rel="nofollow ug ">https://github.com/b3log/solo/releases</a>&nbsp;, 获取最新 war 包地址。<br><(2)下载 war 包至服务器的/www/server/tomcat/webapps/目录下,由于 Tomcat 的配置,war 包将自动被 压缩。(如未自动解压,尝试使用宝塔的文件管理器手动解压,或在 SSH 中执行 unzip 命令) <h4 id="2-添加新网站">2、添加新网站</h4>

<a href="https://link.hacpai.com/forward?goto=https%3A%2F%2Fimgchr.com%2Fi%2FV cOgO" target="\_blank" rel="nofollow ugc"><img src="https://static.hacpai.com/images/imgoading.svg" alt="VBcOgO.md.png" data-src="https://s2.ax1x.com/2019/06/08/VBcOgO.md.p g"></a><br>> 如图所示, 需要设置的地方有: <br>> (1) 域名<br>> (2) 根目录, 设置为解压后 s lo 所在路径<br>> (3) 创建一个 SQL 数据库, 编码选择 utf8mb4。(也可以之后进入数据库菜单 建) <br>> (注: 此处选择 UTF-8 亦可使用, 按网上的说法选择 utf8mb4 可以覆盖包括 emoji 在内 更多字符, 因此直接 utf8mb4 就好啦。参考: <a href="https://link.hacpai.com/forward?goto=https://link.hacpai.com/forward?goto=https://link.

p%3A%2F%2Fourmysql.com%2Farchives%2F1402" target=" blank" rel="nofollow ugc">清官 mysql 中 utf8 和 utf8mb4 区别 </a> 等) <br> (4) Solo 是一个 Java 程序, PHP 设置为纯静态 <h4 id="3-配置Solo程序">3、配置 Solo 程序</h4> <(1)将宝塔面板解压生成的 solo 目录及子目录所有者设置为 www(原本为 root),权限为 75 <h4 id="latke-properties">latke.properties</h4> <code class="highlight-chroma">#### Server #### # Browser visit protocol serverScheme=https #按需设置为http或https (需配置SSL) serverHost=shikkaku.com #访问域名,注意把注释#删除 #serverPort= #留空,不过其实默认被注释了。有些教程设置为Tomcat9默认端口8083后反向代理 此处不采用这一方案。 </code> <h4 id="local-properties">local.properties</h4> <code class="highlight-chroma">#### MySQL runtime #### runtimeDatabase=MYSQL jdbc.username=shikkaku com #数据库用户名 jdbc.password=yYaBYcP #数据库密码 jdbc.driver=com.mysql.cj.jdbc.Driver jdbc.URL=jdbc:mysql://localhost:3306/solo?useUnicode=yes&characterEncoding=UTF-&useSSL=false&serverTimezone=UTC #3306/solo?应该是要与自己的数据库名一致,此处数据库名为solo。宝塔创建的默认可能是shikkak \_com (域名) , 保持一致。 </code> <h4 id="4-检查与发布">4、检查与发布</h4> 打开 Tomcat 确认其配置(在宝塔软件页面 Tomcat 管理-配置修改,或者直接打开/www/serve) /tomcat/conf/server.xml) <br> 确认以下代码无误: <code class="highlight-chroma"> &lt;Host autoDeploy="true" name="shikkaku.co" " unpackWARs="true" xmlNamespaceAware="false" xmlValidation="false"> <Context crossContext="true" docBase="/www/server/tomcat/webapps/solo-v3.6.2" ath="" reloadable="true" /&qt; #name=域名, docBase=solo程序路径。 </code> >宝塔面板-网站-点击网站名-开启 Tomcat,如图所示: <br> <a href="https://link.hacpai.com" forward?goto=https%3A%2F%2Fimgchr.com%2Fi%2FVBgJr4" target=" blank" rel="nofollow" gc"><img src="https://static.hacpai.com/images/img-loading.svg" alt="VBgJr4.md.png" data src="https://s2.ax1x.com/2019/06/08/VBgJr4.md.png"></a> 好啦 ~ 折腾暂时告一段落,访问网站开始愉快写博客吧 w。 < br> (然而真诚猜想不折腾面板, 接 docker+docker-compose 的部署应该是最轻松愉快的,舍近求远可谓极矣。修改本文时 solo 从 .6.1 更新至 3.6.2,安装更新配置又折腾了几分钟 w。) < br> 仅作为自己一番瞎折腾的一个记录。如 给诸位小白朋友们一点参考, 幸甚至哉。 <br> 兴趣使然, 不求甚解。啊, 当时满脑子想的都是至少 起来啊不要 404 不要 502 啊 Orz。 <h3 id="可选-">可选: </h3> <h4 id="1-设置SSL安全证书">1、设置 SSL 安全证书</h4> <(1)确定域名解析生效且正确解析至服务器地址,关闭 CDN 等会导致 IP 指向其他 IP 地址的 务(文件验证可能可以规避这一点,诸君多福)。<br>(2)使用宝塔面板傻瓜布置。<br><a hre ="https://link.hacpai.com/forward?goto=https%3A%2F%2Fimgchr.com%2Fi%2FVcf7Bg" targe =" blank" rel="nofollow ugc"> < img src="https://static.hacpai.com/images/img-loading.svg" It="Vcf7Bq.md.png" data-src="https://s2.ax1x.com/2019/06/11/Vcf7Bq.md.png"></a><br> (图中域名为演示用临时新建的,请不要在意。) <br> (3) 确认前述 Solo 配置中, solo/WEB-INF classes/latke.properties 中 serverScheme=https<br>> (4) 完成! 尝试使用 <a href="https://lin .hacpai.com/forward?goto=https%3A%2F%2Fshikkaku.com" target=" blank" rel="nofollow u

c">https://shikkaku.com</a> 访问你的网站~! <h4 id="2-Cloudflare免费CDN">2、Cloudflare 免费 CDN</h4> 网络上有很多介绍、推荐 Cloudflare 的文章,此处不赘述。<br> 不才愚见,简单想象成一个 速访问的免费代理服务器就好啦。 <br>> 使用 Cloudflare 的优点,大致有: (1)有免费版 (2) 隐 服务器真实 IP,降低被攻击风险(3)缓存网站的静态内容,加速访问(4)说不定真的比直连快呢( )据说国内备份主机域名可以使用与百度合作的特别版 < br> < strong > 建议:推荐在完成 Solo 配置 SSL 配置后再进行设置,可以减少一些折腾。</strong> <h5 id="1--注册Cloudflare账号">1. 注册 Cloudflare 账号</h5> 访问 Cloudflare 官网,先免费注册一个账号 ~ <h5 id="2--添加域名和DNS解析">2. 添加域名和 DNS 解析</h5> >添加自己的网站,并且设置 DNS 解析。(Cloudflare 君将成为 NameServer (名称服务器)! <h5 id="3--更改域名的名称服务器">3. 更改域名的名称服务器</h5> 按 Cloudflare 的提示,去域名提供商那里把域名对应的 DNS(域名系统)修改为 Cloudflare 定的 ray.ns.cloudflare.com 和 rose.ns.cloudflare.com (以官网为准, 嗯。) <h5 id="4--设置CDN和https">4. 设置 CDN 和 https</h5> <a href="https://link.hacpai.com/forward?goto=https%3A%2F%2Fimgchr.com%2Fi%2FV">https://link.hacpai.com/forward?goto=https%3A%2F%2Fimgchr.com%2Fi%2FV HPQU" target=" blank" rel="nofollow ugc"> < img src="https://static.hacpai.com/images/imgoading.svg" alt="VcHPQU.md.png" data-src="https://s2.ax1x.com/2019/06/11/VcHPQU.md.p q"></a> <br>br> DNS 中添加 A 记录, 域名指向服务器 IP (图中马赛克部分)。右侧橘黄色小云为开启 CloudflareCDN 状态,可以点击变为灰色(关闭 CDN,直连,只提供 DNS 服务)。 <a href="https://link.hacpai.com/forward?goto=https%3A%2F%2Fimgchr.com%2Fi%2FV" HSJ0" target=" blank" rel="nofollow ugc"> < img src="https://static.hacpai.com/images/img-l ading.svg" alt="VcHSJ0.md.png" data-src="https://s2.ax1x.com/2019/06/11/VcHSJ0.md.png" </a> <br> 在完成上述 1.设置 SSL 安全证书 后,设置 SSL 为 Full。 <br> 关于 Flexible, Full, Strict 的区别,网络上有相关解释。<br>br>此处选择 Full,服务器与 Cloudflare 之间的数据传输通过 SSL 密但不严格验证证书发行者,同时 Cloudflare 到网站访问者之间的数据传输也通过 SSL 加密。<br> 可以避免 Flexible 服务器与 Cloudflare 之间的数据传输不通过 SSL 加密,则服务器设置为无 SSL 加 (Ngnix、Tomcat)。当访问者通过 https 访问网站时,可能出现静态内容 (图片、JavaScript 看 娘)无法显示的情况。(推测为不安全的内容被过滤了) <br> 而此处选择 Strict 则会导致服务器与 C oudflare 之间无法连接,以至于网页无法访问。(免费的 SSL 玩家不能通过验证啦。) <h5 id="5--少女祈祷中-等就对了">5. <del>少女祈祷中</del> 等就对了</h5> <a href="https://link.hacpai.com/forward?goto=https%3A%2F%2Fimgchr.com%2Fi%2FV" q0aj" target="\_blank" rel="nofollow ugc"><img src="https://static.hacpai.com/images/img-l ading.svg" alt="Vcq0aj.md.jpg" data-src="https://s2.ax1x.com/2019/06/11/Vcq0aj.md.jpg">< a><br> 随便放张图, 啦啦啦啦啦。<br> 更新名称服务器和开启 Cloudflare 功能需要一些时间。</ >

<h4 id="3-动-Tomcat-静-Nginx-分离等-">3、动(Tomcat)静(Nginx)分离等。</h4>